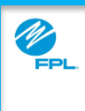

|                    | Use this job aid for steps to logging into the FPL Web Assist Portal.                                                                                                    |  |  |  |
|--------------------|----------------------------------------------------------------------------------------------------|--|--|--|
| Step               | Action                                                                                                    |  |  |  |
| 1                  | Access Assist Portal by entering https://partner.fpl.com/assist.html in the web browser.                                                                                                    |  |  |  |
| 2                  | <ol> <li>Type User ID</li> <li>Type Password</li> <li>Type Assist Portal PIN</li> <li>Click Login</li> </ol> Interference of the provided of the provided o |  |  |  |
| 3                  |                                                                                                    |  |  |  |
| FPL Pro<br>Confide | prietary & Copyright© 2017, Florida Power & Light Company.<br>ntial Information 4. Copyright© 2017, Florida Power & Light Company.<br>All Rights Reserved.                                                                                                    |  |  |  |

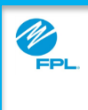

|      | Use this job aid for steps to reset a forgotten password in the FPL Web Assist Portal.                                                                                                    |  |  |  |  |
|------|----------------------------------------------------------------------------------------------------|--|--|--|--|
| Step | Action                                                                                                    |  |  |  |  |
| 1    | Click Forgot Password link                                                                                                    |  |  |  |  |
| 2    | <list-item><ul> <li>1. Type User ID</li> <li>2. Type Agency Email</li> <li>3. Rep Number</li> <li>4. Assist Portal PIN</li> <li>5. Click Continue to proceed to the next page</li> </ul></list-item> |  |  |  |  |

1

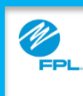

#### Resetting a Forgotten Password (cont.)

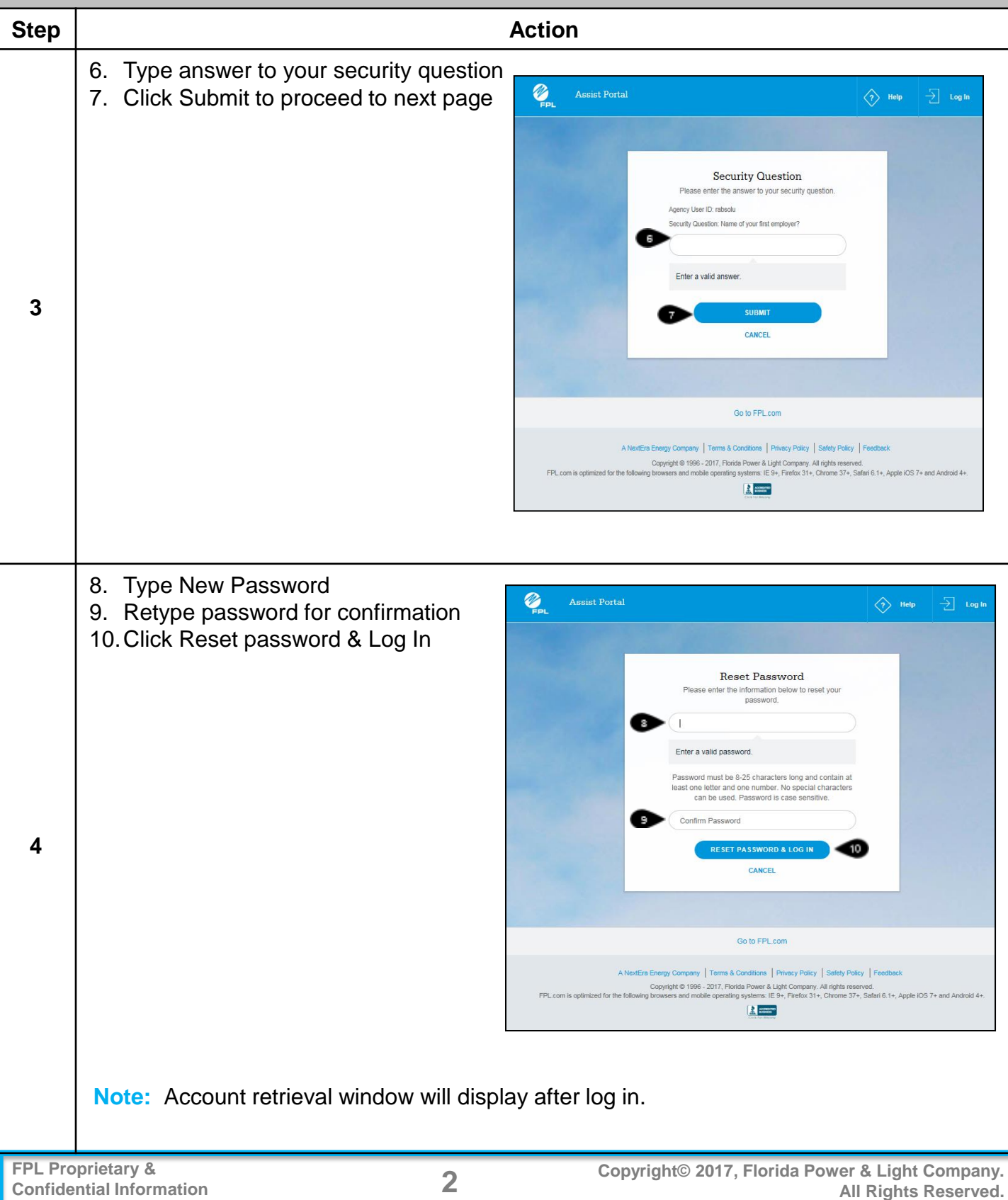

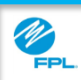

| Use this job aid for steps to retrieve a forgotten User ID in the FPL Web Assist Portal. |                                                                                                    |                                                                                                    |  |
|------------------------------------------------------------------------------------------|----------------------------------------------------------------------------------------------------|----------------------------------------------------------------------------------------------------|--|
| Step                                                                                     |                                                                                                    | Action                                                                                                    |  |
| 1                                                                                        | Click Forgot User ID link                                                                                                    | Ver D Parrad User D Parrad User D Parrad Parrad Par |  |
| 2                                                                                        | <ol> <li>Type First name</li> <li>Type Last name</li> <li>Type Agency Primary Email</li> <li>Rep Number</li> <li>Assist Portal PIN</li> <li>Click Submit to proceed to the<br/>next page</li> </ol> Important: Contact your supervisor If<br>you are unable to locate your Agency<br>primary email, Rep Number, or Assist<br>Portal Pin. | Vertifier       Image: Control of the set of the set of the                                         |  |
| 3                                                                                        | <ul> <li>Note: User ID will automatically display</li> <li>7) Type Password</li> <li>8) Type Assist Portal Pin</li> <li>9) Click Log in</li> </ul> Note: Account retrieval window will display after log in.                                                                                                    | Sast Partal       Image: Description of the same of the same o                                         |  |